Surf out to the Adobe Acrobat Reader download page. You should see:

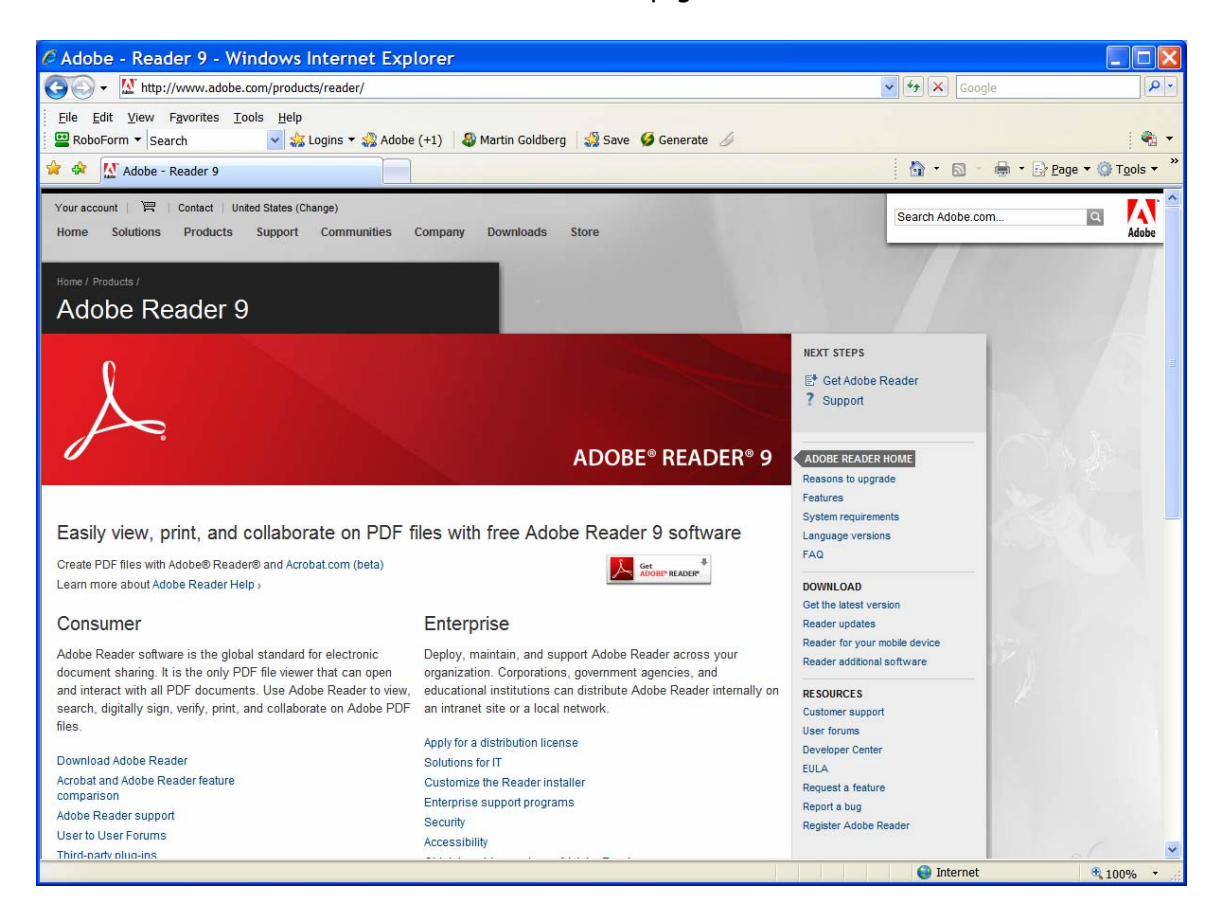

Click on the button that says "Get Adobe Reader ...." You should see:

1 of 6

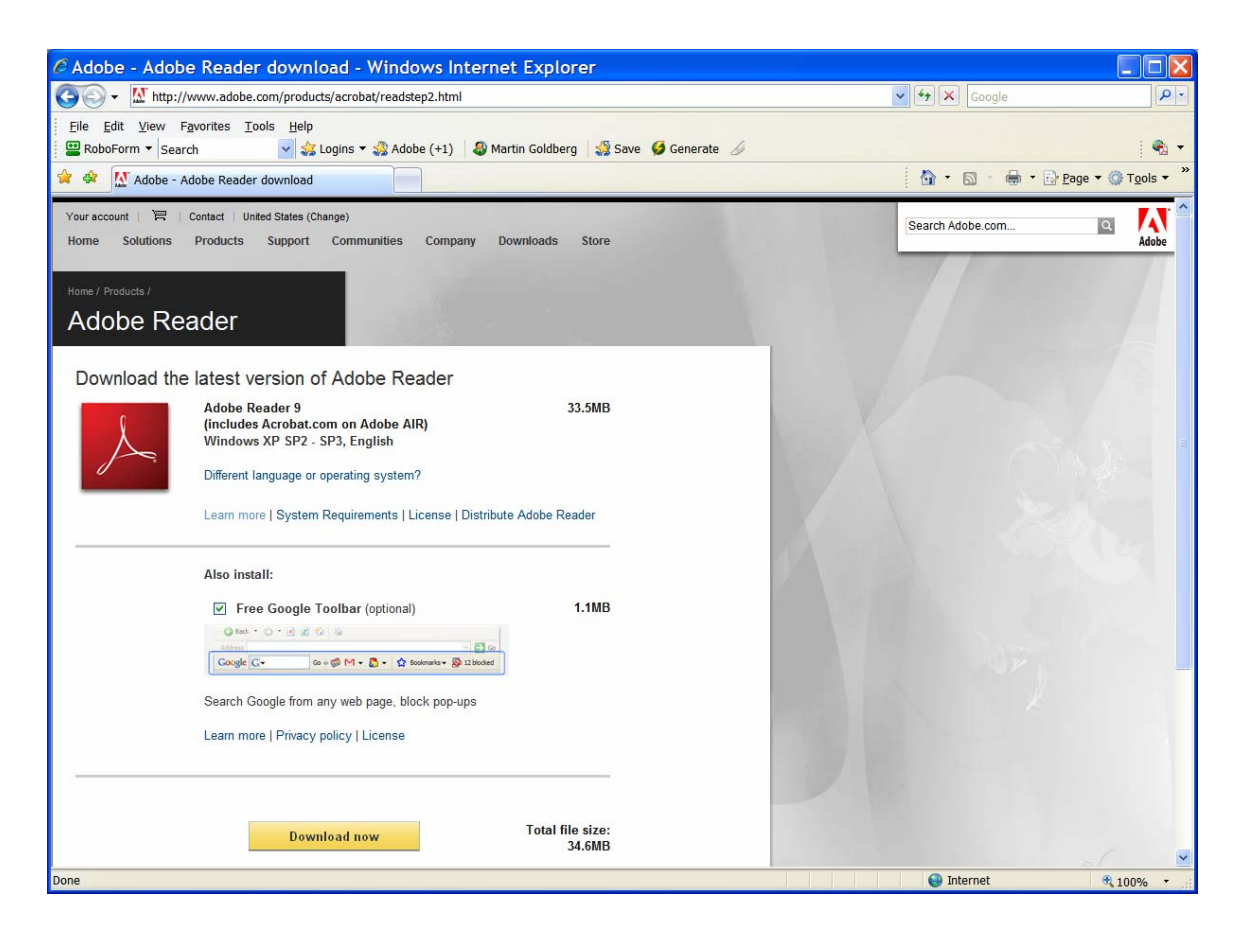

Uncheck the "Free Google Toolbar" check box and you should see:

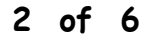

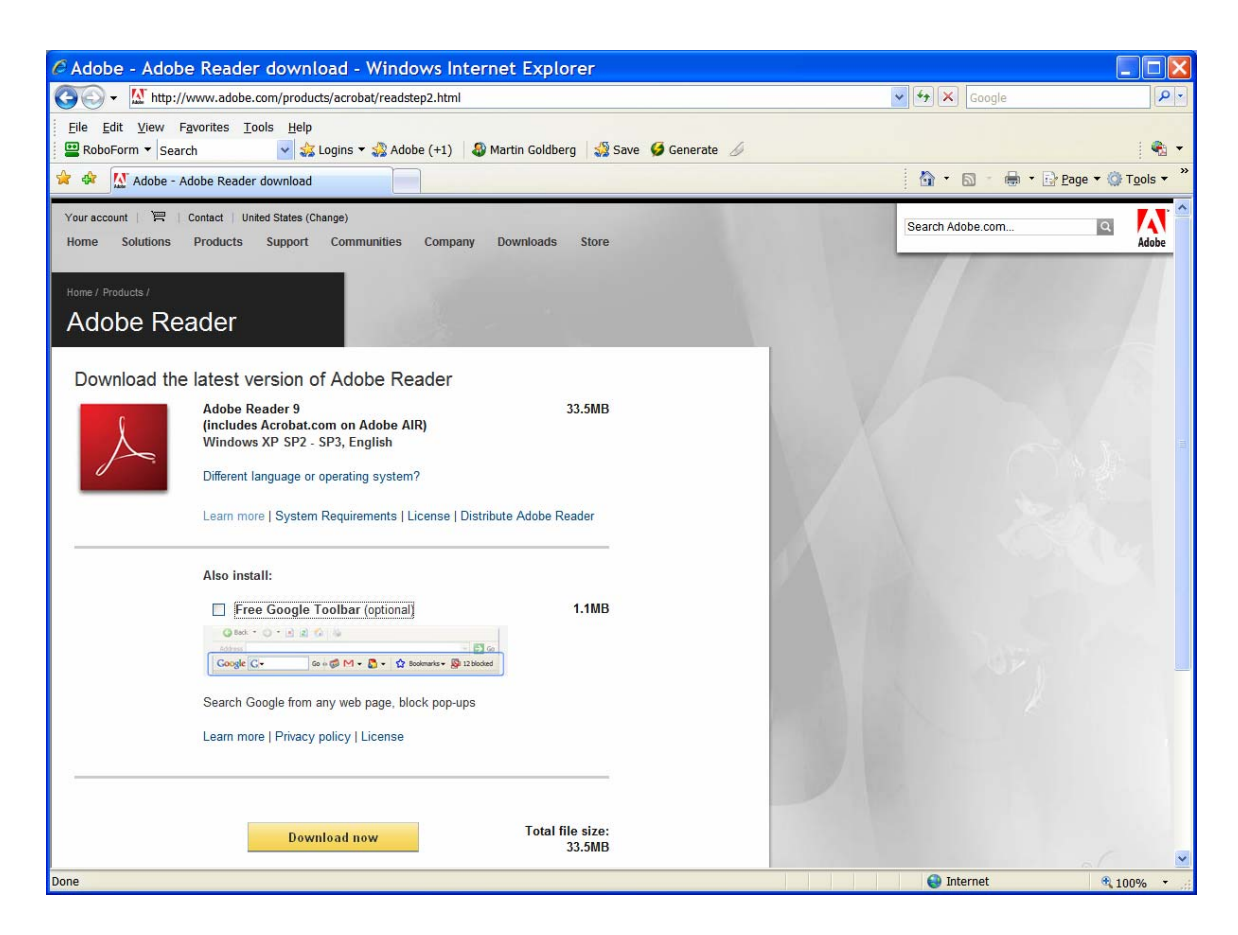

Click on Download Now. You may see:

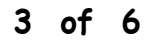

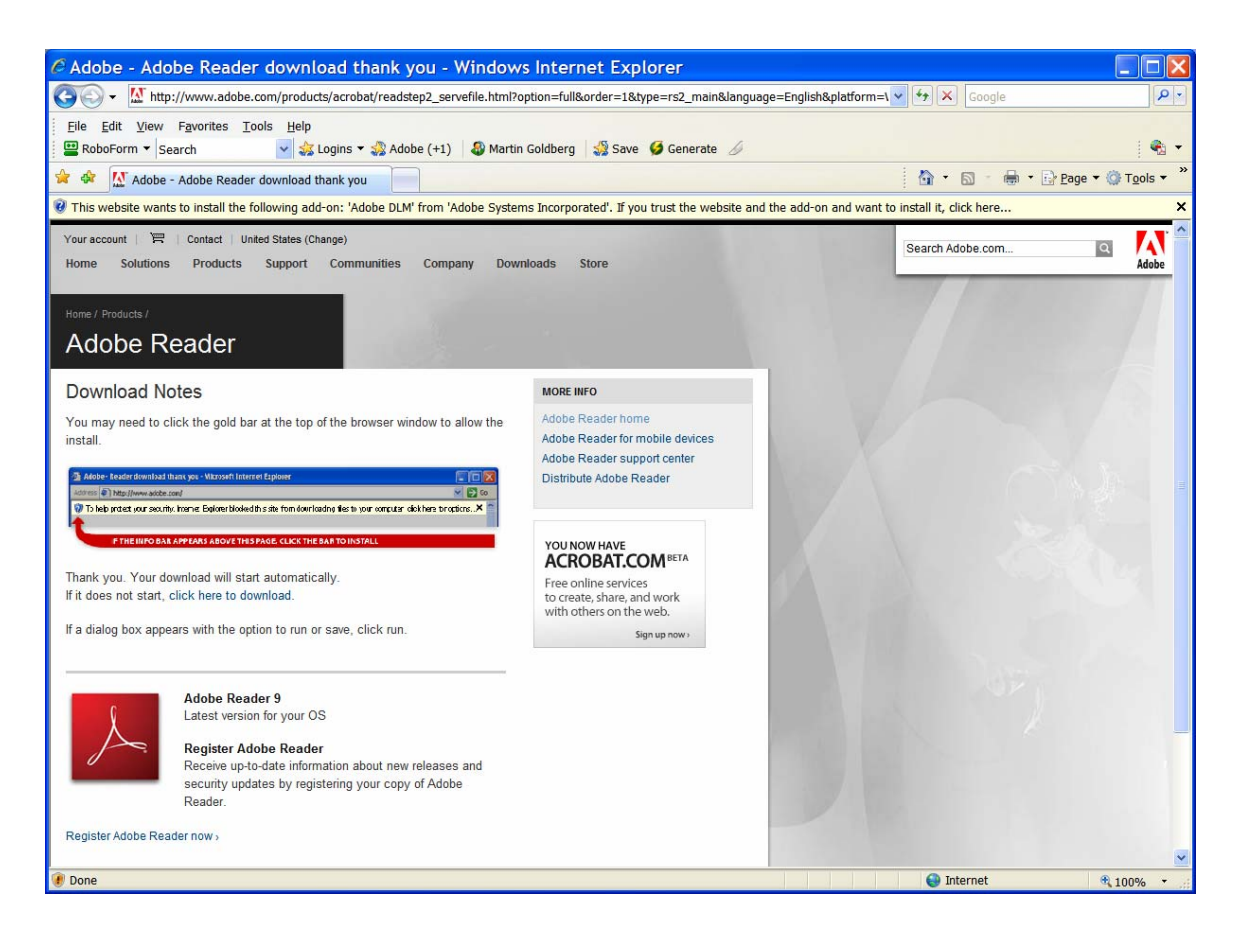

Click on the Yellow band above the Adobe Reader window and then click on "Install ActiveX control". You should see:

| Internet Explorer - Security Warning       |                                                                                                    |  |  |
|--------------------------------------------|----------------------------------------------------------------------------------------------------|--|--|
| Do you want to install this software?      |                                                                                                    |  |  |
|                                            | Name: Adobe DLM                                                                                                    |  |  |
|                                            | Publisher: Adobe Systems Incorporated                                                                                                    |  |  |
| ➢ More options   Install     Don't Install |                                                                                                    |  |  |
| ٧                                          | While files from the Internet can be useful, this file type can potentially harm your computer. Only install software from publishers you trust. What's the risk? |  |  |

Click on the Install button. You should next see:

4 of 6

| 🔤 66% Adobe Download Manager powered by getPlus® 💦 📃 🗖 🔀                                                    |  |  |  |  |
|----------------------------------------------------------------------------------------------------|--|--|--|--|
|                                                                                                    |  |  |  |  |
| Adobe                                                                                                    |  |  |  |  |
| Download and installation progress 66.1%                                                                    |  |  |  |  |
|                                                                                                    |  |  |  |  |
| Downloads: Adobe Reader                                                                                     |  |  |  |  |
| A short-cut to resume download and installation from point of interruption has been placed on your desktop. |  |  |  |  |
| Pause all                                                                                                   |  |  |  |  |
|                                                                                                    |  |  |  |  |
| Adobe Reader - 86.1% Decompression 40.9% The Adobe Reader - 86.1% Decompression 40.9%                       |  |  |  |  |
|                                                                                                    |  |  |  |  |
|                                                                                                    |  |  |  |  |
|                                                                                                    |  |  |  |  |
|                                                                                                    |  |  |  |  |

This window will be automatically followed by:

5 of 6

| Adobe Reader 9                                      |  |  |  |
|-----------------------------------------------------|--|--|--|
| Please wait while Windows configures Adobe Reader 9 |  |  |  |
| Time remaining: 10 seconds                          |  |  |  |
| Cancel                                              |  |  |  |

This window will be automatically followed by:

| getPlus®: Info                                 |    |
|------------------------------------------------|----|
|                                                |    |
| Adobe                                          |    |
| Installation operation completed successfully. |    |
|                                                |    |
|                                                |    |
|                                                |    |
| ∧ getPlus <sup>®</sup>                         | ОК |

Click the OK button. Your installation is complete. Close your browser window.

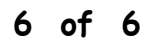